# Tecniche di filtro DLSw+ SAP/MAC

# Sommario

Introduzione Prerequisiti Requisiti Componenti usati Convenzioni Configurazione per le tecniche di filtro DLSw+ SAP Esempio di rete Configurazione degli elenchi degli accessi all'output LSAP negli uffici remoti Configurazione di dlsw icannotreach saps sul router centrale Configurare il server DHCP dlsw icanreach sul router centrale Tecniche di filtro DLSw+ MAC Configurazione di dlsw icanreach mac-address sul router centrale Configurazione di dlsw icanreach mac-unique sul router centrale Configurazione dell'indirizzo dlsw mac sui router remoti Configurazione del telecomando dlsw icanreach mac-only sul router centrale Informazioni correlate

# **Introduzione**

In questo documento vengono fornite configurazioni di esempio per le tecniche DLSw+ (Data-Link Switching Plus), SAP (Service Access Point) e MAC Filtering.

Il filtro può essere utilizzato per migliorare la scalabilità di una rete DLSw+. È ad esempio possibile utilizzare i filtri per:

- Ridurre il traffico su un collegamento WAN (particolarmente importante su collegamenti a velocità molto bassa e in ambienti con NetBIOS).
- Migliorare la sicurezza di una rete controllando l'accesso a determinati dispositivi.
- Migliora le prestazioni della CPU e la scalabilità dei router DLSw+ per data center.

DLSw+ offre diverse opzioni che possono essere utilizzate per eseguire il filtraggio. È possibile filtrare gli indirizzi MAC, i nomi SAP o NetBIOS.

# **Prerequisiti**

## **Requisiti**

Nessun requisito specifico previsto per questo documento.

## Componenti usati

Il documento può essere consultato per tutte le versioni software o hardware.

### **Convenzioni**

Per ulteriori informazioni sulle convenzioni usate, consultare il documento <u>Cisco sulle convenzioni</u> <u>nei suggerimenti tecnici</u>.

## Configurazione per le tecniche di filtro DLSw+ SAP

In questa sezione vengono presentate le informazioni necessarie per configurare le funzionalità descritte più avanti nel documento.

Nota: per ulteriori informazioni sui comandi menzionati in questo documento, usare lo <u>strumento di</u> ricerca dei comandi (solo utenti registrati).

Utilizzando la topologia di rete illustrata nella sezione <u>Diagramma reticolare</u>, è necessario interrompere tutto il traffico NetBIOS nelle postazioni remote per raggiungere il router centrale (San Paolo). DLSw+ offre diverse opzioni per eseguire questa operazione, che vengono analizzate nelle sezioni seguenti.

**Nota:** il traffico NetBIOS utilizza i valori SAP 0xF0 (per i comandi) e 0xF1 (per le risposte). In genere, gli amministratori di rete utilizzano i valori SAP sopra indicati per filtrare (accettare o negare) questo protocollo.

**Nota:** i client NetBIOS utilizzano l'indirizzo MAC funzionale NetBIOS (C000.0000.0080) come indirizzo MAC di destinazione (DMAC) sui pacchetti di query del nome NetBIOS. Come accennato in precedenza, tutti i frame hanno valori SAP di 0xF0 o 0xF1.

Per questo test, il PC CCSpcC è configurato per la connessione all'indirizzo MAC del FEP utilizzando SAP 0xF0. In realtà questo traffico ha lo stesso aspetto di NetBIOS, almeno dal punto di vista SAP. Pertanto, è possibile osservare i debug corrispondenti nel router DLSw+ quando questo traffico arriva.

## Esempio di rete

Questa sezione utilizza la configurazione di rete illustrata nel diagramma.

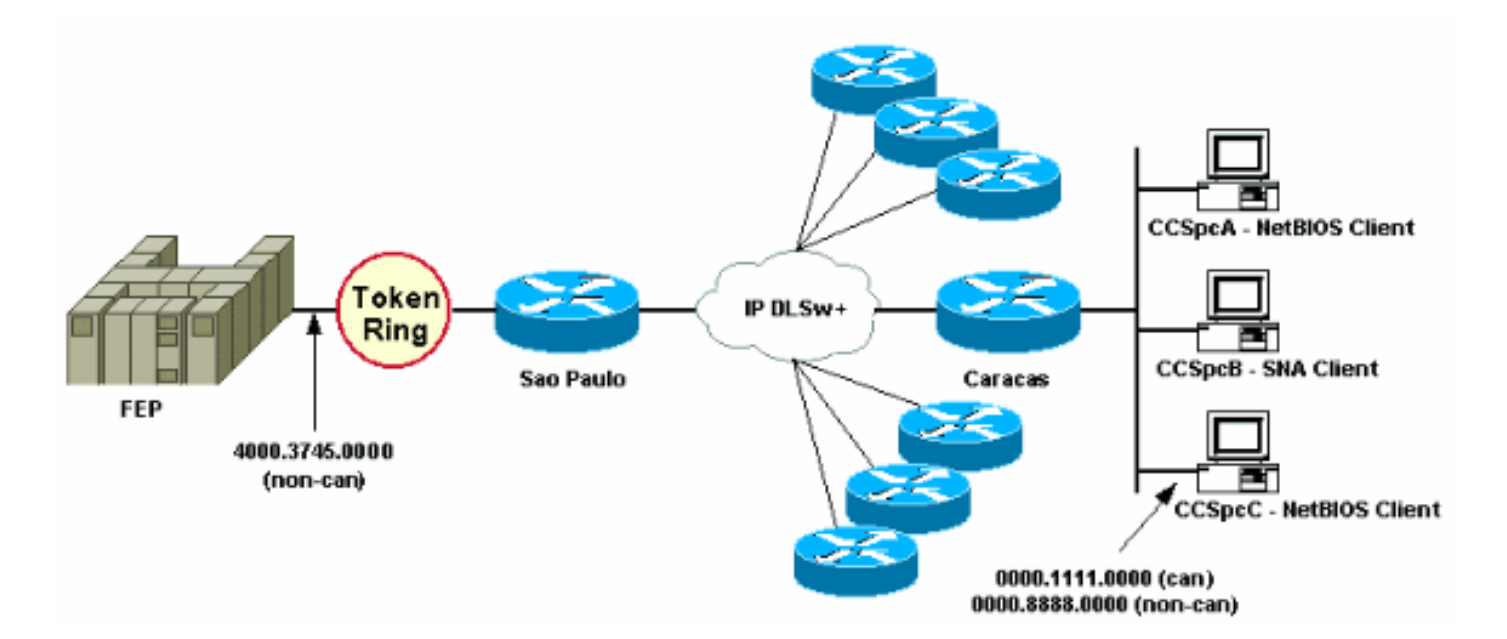

Nel diagramma di rete è raffigurato un router per centro dati (San Paolo) con una connessione al mainframe. Questo router riceve più connessioni peer DLSw+ da tutte le succursali remote. Ogni filiale remota dispone sia di SNA (Systems Network Architecture) che di client NetBIOS. Nel centro dati non sono presenti server NetBIOS a cui è necessario accedere dagli uffici remoti.

Per semplicità, vengono mostrati i dettagli di configurazione di un solo ufficio remoto (Caracas). Il diagramma di rete mostra anche il valore dell'indirizzo MAC del processore front-end (FEP) e del PC remoto chiamato CCSpcC. Gli indirizzi MAC sono mostrati in formato canonico (Ethernet) e non canonico (Token Ring).

## Configurazione degli elenchi degli accessi all'output LSAP negli uffici remoti

Con questo metodo, tutti gli uffici remoti devono essere configurati con l'opzione **lsap-output-list**. Non sono necessarie altre modifiche alla configurazione nel router centrale.

L'**Isap-output-list** si collega a un elenco degli accessi SAP (ACL SAP) che attualmente consente solo ai SAP SNA (ad esempio, 0x00, 0x04, 0x08 e così via) di dirigersi verso il router centrale e nega tutto il resto. Per ulteriori informazioni su come eseguire i filtri basati sugli Access Point, fare riferimento a <u>Descrizione degli Access Control List dei punti di accesso al servizio</u>.

| CARACAS                  | SAN PAOLO                  |
|--------------------------|----------------------------|
|                          |                            |
| Current configuration:   | Current configuration:     |
| !                        | 1                          |
| hostname CARACAS         | hostname SAOPAULO          |
| !                        | !                          |
| dlsw local-peer peer-id  | source-bridge ring-group 3 |
| 1.1.1.2                  | dlsw local-peer peer-id    |
| dlsw remote-peer 0 tcp   | 1.1.1.1                    |
| 1.1.1.1                  | dlsw remote-peer 0 tcp     |
| lsap-output-list 200     | 1.1.1.2                    |
| dlsw bridge-group 1      | !                          |
| !                        | interface TokenRing0/0     |
| interface Ethernet0/0    | no ip directed-broadcast   |
| no ip directed-broadcast | ring-speed 16              |
| bridge-group 1           | source-bridge 10 1 3       |
| !                        | source-bridge spanning     |
| interface Serial0/1      | !                          |

```
ip address 1.1.1.2
255.255.255.0
no ip directed-broadcast
                               interface Serial1/0
                                ip address 1.1.1.1
1
access-list 200 permit 0x0000
                               255.255.255.0
0x0D0D
                                no ip directed-broadcast
access-list 200 deny
                       0x000x0
                                no ip mroute-cache
0xFFFF
                                clockrate 32000
                               !
1
bridge 1 protocol ieee
                               end
!
end
```

Il comando **debug disw** viene usato per verificare la reazione del router Caracas quando riceve il traffico NetBIOS.

CARACAS#**debug dlsw** DLSw reachability debugging is on at event level for all protocol traffic DLSw peer debugging is on DLSw local circuit debugging is on DLSw core message debugging is on DLSw core state debugging is on DLSw core flow control debugging is on DLSw core xid debugging is on

Se il router della sede remota (Caracas) non dispone di informazioni sulla raggiungibilità per 4000.3745.0000 e ottiene un elenco di cartelle che cerca l'indirizzo MAC utilizzando alcuni SAP "vietati", la richiesta viene bloccata.

CARACAS#
\*Mar 1 01:02:16.387: DLSW Received-ctlQ : CLSI Msg : TEST\_STN.Ind dlen: 40
\*Mar 1 01:02:16.387: CSM: Received CLSI Msg : TEST\_STN.Ind dlen: 40 from DLSw Port0
\*Mar 1 01:02:16.387: CSM: smac 0000.8888.0000, dmac 4000.3745.0000, ssap F0, dsap 0
\*Mar 1 01:02:16.387: DLSw: dsap(0) ssap(F0) filtered to peer 1.1.1.1(2065)
\*Mar 1 01:02:16.387: DLSw: frame output access list filtered to peer 1.1.1.1(2065)
\*Mar 1 01:02:16.387: CSM: Write to peer 1.1.1.1(2065) not ok - PEER\_FILTERED

Si consideri il caso in cui il router dell'ufficio remoto (Caracas) non dispone di informazioni sulla raggiungibilità per 4000.3745.0000. Ad esempio, un'altra stazione (che utilizza gli SAP consentiti) ha già richiesto l'indirizzo MAC FEP. In questa situazione, il PC "offensivo" (CCSpcC) invia il proprio XID NULL, ma il router lo ferma.

```
CARACAS#
 *Mar 1 01:03:24.439: DLSW Received-ctlQ : CLSI Msg : ID_STN.Ind
                                                                   dlen: 46
 *Mar 1 01:03:24.439: CSM: Received CLSI Msg : ID_STN.Ind
                                                            dlen: 46 from DLSw Port0
 *Mar 1 01:03:24.443: CSM: smac 0000.8888.0000, dmac 4000.3745.0000, ssap F0, dsap F0
 *Mar 1 01:03:24.443: DLSw: new_ckt_from_clsi(): DLSw Port0 0000.8888.0000:F0-
>4000.3745.0000:F0
 *Mar 1 01:03:24.443: DLSw: START-TPFSM (peer 1.1.1.1(2065)): event:CORE-ADD CIRCUIT
state:CONNECT
 *Mar 1 01:03:24.443: DLSw: dtp_action_u(), peer add circuit for peer 1.1.1.1(2065)
 *Mar 1 01:03:24.443: DLSw: END-TPFSM (peer 1.1.1.1(2065)): state:CONNECT->CONNECT
 *Mar 1 01:03:24.443: DLSw: START-FSM (872415295): event:DLC-Id state:DISCONNECTED
 *Mar 1 01:03:24.443: DLSw: core: dlsw_action_a()
      1 01:03:24.447: DISP Sent : CLSI Msg : REQ_OPNSTN.Req
 *Mar
                                                             dlen: 116
 *Mar 1 01:03:24.447: DLSw: END-FSM (872415295): state:DISCONNECTED->LOCAL_RESOLVE
 *Mar 1 01:03:24.447: DLSW Received-ctlQ : CLSI Msg : REQ_OPNSTN.Cfm CLS_OK dlen: 116
 *Mar 1 01:03:24.447: DLSw: START-FSM (872415295): event:DLC-ReqOpnStn.Cnf state:LOCAL_RESOLVE
```

```
*Mar 1 01:03:24.447: DLSw: core: dlsw_action_b()
*Mar 1 01:03:24.447: CORE: Setting lf : bits 8 : size 1500
*Mar 1 01:03:24.451: DLSw: dsap(F0) ssap(F0) filtered to peer 1.1.1.1(2065)
*Mar 1 01:03:24.451: DLSw: frame output access list filtered to peer 1.1.1.1(2065)
*Mar 1 01:03:24.451: DLSw: peer 1.1.1.1(2065) unreachable - reason code 1
*Mar 1 01:03:24.451: DLSw: END-FSM (872415295): state:LOCAL_RESOLVE->CKT_START
```

Configurazione di dlsw icannotreach saps sul router centrale

Il comando **disw icannotreach saps** permette di filtrare i protocolli per i quali non è consentito l'invio. Se si conosce solo ciò che deve essere negato esplicitamente, usare il comando **disw icannotreach saps** sui router centrali, come mostrato in queste configurazioni.

| CARACAS                                                                                                    | SAN PAOLO                                                                                                    |
|----------------------------------------------------------------------------------------------------|----------------------------------------------------------------------------------------------------|
| Current configuration:<br>!<br>hostname CARACAS<br>!<br>dlsw local-peer peer-id<br>1.1.1.2<br>dlsw remote-peer 0 tcp<br>1.1.1.1<br>dlsw bridge-group 1<br>!<br>interface Ethernet0/0<br>no ip directed-<br>broadcast<br>bridge-group 1<br>!<br>interface Serial0/1<br>ip address 1.1.1.2<br>255.255.255.0<br>no ip directed-<br>broadcast<br>!<br>bridge 1 protocol ieee<br>!<br>end | Current configuration:<br>!<br>hostname SAOPAULO<br>!<br>source-bridge ring-group 3<br>dlsw local-peer peer-id 1.1.1.1<br>dlsw remote-peer 0 tcp 1.1.1.2<br><b>dlsw icannotreach sap F0</b><br>!<br>interface TokenRing0/0<br>no ip directed-broadcast<br>ring-speed 16<br>source-bridge 10 1 3<br>source-bridge spanning<br>!<br>interface Serial1/0<br>ip address 1.1.1.1<br>255.255.255.0<br>no ip directed-broadcast<br>no ip mroute-cache<br>clockrate 32000<br>!<br>end |

supporta SAP 0xF0.

Èpossibile configurare il router centrale (includendo il comando **dlsw icannotreach saps**) al volo, anche quando i peer remoti sono già attivi. Questo output mostra il debug su uno dei router remoti, ossia la ricezione del messaggio CapExId. Questo messaggio indica agli uffici remoti di non inviare alcun frame con SAP 0xF0/F1 verso il router centrale.

```
CARACAS#debug dlsw peers

DLSw peer debugging is on

*Mar 1 18:30:30.388: DLSw: START-TPFSM (peer 1.1.1.1(2065)): event:SSP-CAP MSG RCVD

state:CONNECT

*Mar 1 18:30:30.388: DLSw: dtp_action_p() runtime cap rcvd for peer 1.1.1.1(2065)

*Mar 1 18:30:30.392: DLSw: Recv CapExId Msg from peer 1.1.1.1(2065)

*Mar 1 18:30:30.392: DLSw: received fhpr capex from peer 1.1.1.1(2065): support: false, fst-

prio: false

*Mar 1 18:30:30.392: DLSw: Pos CapExResp sent to peer 1.1.1.1(2065)

*Mar 1 18:30:30.392: DLSw: END-TPFSM (peer 1.1.1.1(2065)): state:CONNECT->CONNECT

Dopo aver ricevuto il messaggio CapExId, il router Caracas viene a sapere che San Paolo non
```

#### CARACAS#**show dlsw capabilities**

| DLSw: Capabilities for peer | r 1.1.1.1(2065)                                          |
|-----------------------------|----------------------------------------------------------|
| vendor id (OUI)             | : '00C' (cisco)                                          |
| version number              | : 2                                                      |
| release number              | : 0                                                      |
| init pacing window          | : 20                                                     |
| unsupported saps : F0       |                                                          |
| num of tcp sessions         | : 1                                                      |
| loop prevent support        | : no                                                     |
| icanreach mac-exclusive     | : no                                                     |
| icanreach netbios-excl.     | : no                                                     |
| reachable mac addresses     | : none                                                   |
| reachable netbios names     | : none                                                   |
| V2 multicast capable        | : yes                                                    |
| DLSw multicast address      | : none                                                   |
| cisco version number        | : 1                                                      |
| peer group number           | : 0                                                      |
| peer cluster support        | : no                                                     |
| border peer capable         | : no                                                     |
| peer cost                   | : 3                                                      |
| biu-segment configured      | : no                                                     |
| UDP Unicast support         | : yes                                                    |
| Fast-switched HPR supp      | : no                                                     |
| NetBIOS Namecache length    | : 15                                                     |
| local-ack configured        | : yes                                                    |
| priority configured         | : no                                                     |
| cisco RSVP support          | : no                                                     |
| configured ip address       | : 1.1.1.1                                                |
| peer type                   | : conf                                                   |
| version string              | :                                                        |
| Cisco Internetwork Operatir | ng System Software                                       |
| IOS (tm) C2600 Software (C2 | 2600-JK2O3S-M), Version 12.0(7)T, RELEASE SOFTWARE (fc2) |
| Copyright (c) 1986-1999 by  | cisco Systems, Inc.                                      |

L'output del comando **show** qui visualizzato, restituito dal router centrale, mostra la modifica della configurazione dove SAP 0xF0 non è supportato.

#### SAOPAULO#show dlsw capabilities local

| DLSw: Capabilities for loca | ıl | peer 1.1.1.1  |
|-----------------------------|----|---------------|
| vendor id (OUI)             | :  | '00C' (cisco) |
| version number              | :  | 2             |
| release number              | :  | 0             |
| init pacing window          | :  | 20            |
| unsupported saps : F0       |    |               |
| num of tcp sessions         | :  | 1             |
| loop prevent support        | :  | no            |
| icanreach mac-exclusive     | :  | no            |
| icanreach netbios-excl.     | :  | no            |
| reachable mac addresses     | :  | none          |
| reachable netbios names     | :  | none          |
| V2 multicast capable        | :  | yes           |
| DLSw multicast address      | :  | none          |
| cisco version number        | :  | 1             |
| peer group number           | :  | 0             |
| peer cluster support        | :  | yes           |
| border peer capable         | :  | no            |
| peer cost                   | :  | 3             |
| biu-segment configured      | :  | no            |
| UDP Unicast support         | :  | yes           |
| Fast-switched HPR supp.     | :  | no            |
| NetBIOS Namecache length    | :  | 15            |
| cisco RSVP support          | :  | no            |

current border peer : none version string : Cisco Internetwork Operating System Software IOS (tm) C2600 Software (C2600-JK203S-M), Version 12.0(7)T, RELEASE SOFTWARE (fc2) Copyright (c) 1986-1999 by cisco Systems, Inc.

# Questo è l'output del comando **debug** restituito dal router Caracas quando la stazione PC NetBIOS tenta la connessione:

CARACAS#debug dlsw peers DLSw peer debugging is on \*Mar 1 18:40:27.575: DLSw: new\_ckt\_from\_clsi(): DLSw Port0 0000.8888.0000:F0->4000.3745.0000:F0 \*Mar 1 18:40:27.575: DLSw: START-TPFSM (peer 1.1.1.1(2065)): event:CORE-ADD CIRCUIT state:CONNECT \*Mar 1 18:40:27.579: DLSw: dtp\_action\_u(), peer add circuit for peer 1.1.1.1(2065) \*Mar 1 18:40:27.579: DLSw: END-TPFSM (peer 1.1.1.1(2065)): state:CONNECT->CONNECT \*Mar 1 18:40:27.579: DLSw: START-FSM (1409286242): event:DLC-Id state:DISCONNECTED \*Mar 1 18:40:27.579: DLSw: core: dlsw\_action\_a() \*Mar 1 18:40:27.579: DISP Sent : CLSI Msg : REQ\_OPNSTN.Req dlen: 116 \*Mar 1 18:40:27.579: DLSw: END-FSM (1409286242): state:DISCONNECTED->LOCAL\_RESOLVE \*Mar 1 18:40:27.583: DLSW Received-ctlQ : CLSI Msg : REQ\_OPNSTN.Cfm CLS\_OK dlen: 116 \*Mar 1 18:40:27.583: DLSw: START-FSM (1409286242): event:DLC-ReqOpnStn.Cnf state:LOCAL\_RESOLVE \*Mar 1 18:40:27.583: DLSw: core: dlsw\_action\_b() \*Mar 1 18:40:27.583: CORE: Setting lf : bits 8 : size 1500 \*Mar 1 18:40:27.583: peer\_cap\_filter(): Filtered by SAP to peer 1.1.1.1(2065), s: F0 d:F0 \*Mar 1 18:40:27.583: DLSw: frame cap filtered (1) to peer 1.1.1.1(2065) \*Mar 1 18:40:27.583: DLSw: peer 1.1.1.1(2065) unreachable - reason code 1

### Configurare il server DHCP dlsw icanreach sul router centrale

Configurare il comando **dlsw icanreach saps** è utile quando si conosce esattamente il tipo di traffico consentito e si desidera essere certi che venga rifiutato tutto il resto del traffico. Ad esempio, quando si configura **dlsw icanreach saps 4**, si negano esplicitamente tutti gli saps ad eccezione di 0x04 (e 0x05, la risposta).

| CARACAS                 | SAN PAOLO                       |
|-------------------------|---------------------------------|
|                         |                                 |
| Current configuration:  | Current configuration:          |
| !                       | !                               |
| hostname CARACAS        | hostname SAOPAULO               |
| !                       | !                               |
| dlsw local-peer peer-id | source-bridge ring-group 3      |
| 1.1.1.2                 | dlsw local-peer peer-id 1.1.1.1 |
| dlsw remote-peer 0 tcp  | dlsw remote-peer 0 tcp 1.1.1.2  |
| 1.1.1.1                 | dlsw icanreach sap 0 4          |
| dlsw bridge-group 1     | !                               |
| !                       | interface TokenRing0/0          |
| interface Ethernet0/0   | no ip directed-broadcast        |
| no ip directed-         | ring-speed 16                   |
| broadcast               | source-bridge 10 1 3            |
| bridge-group 1          | source-bridge spanning          |
| !                       | !                               |
| interface Serial0/1     | interface Serial1/0             |
| ip address 1.1.1.2      | ip address 1.1.1.1              |
| 255.255.255.0           | 255.255.255.0                   |
| no ip directed-         | no ip directed-broadcast        |
| broadcast               | no ip mroute-cache              |
|                         |                                 |

In questo output del comando **show** il router Caracas riconosce che San Paolo supporta solo i frame destinati agli sap 0x04 e 0x05. Tutti gli altri sap non sono supportati.

| CARA | CAS  | #sho | ow o | dls    | v Ca       | apal       | bil:      | itie       | es         |      |      |      |            |      |      |            |              |            |      |      |      |      |      |      |      |      |
|------|------|------|------|--------|------------|------------|-----------|------------|------------|------|------|------|------------|------|------|------------|--------------|------------|------|------|------|------|------|------|------|------|
| DLS  | w: ( | Capa | abi  | lit    | ies        | foi        | r pe      | eer        | 1.         | 1.1  | .1(2 | 206  | 5)         |      |      |            |              |            |      |      |      |      |      |      |      |      |
| v    | endo | or i | id   | ( OU ] | I)         |            |           | :          | : '        | 00C  | ' (c | cis  | co)        |      |      |            |              |            |      |      |      |      |      |      |      |      |
| v    | ers  | ion  | nui  | mbei   | r          |            |           | :          | : 2        |      |      |      |            |      |      |            |              |            |      |      |      |      |      |      |      |      |
| r    | elea | ase  | nui  | mbei   | r          |            |           | :          | : 0        |      |      |      |            |      |      |            |              |            |      |      |      |      |      |      |      |      |
| i    | nit  | pac  | cing | g w:   | indo       | JW         |           | :          | : 2        | 0    |      |      |            |      |      |            |              |            |      |      |      |      |      |      |      |      |
| u    | nsuj | ppoi | rte  | d sa   | aps        | :          | 0 3       | 26         | 8          | A C  | Е 1  | LO : | 12         | 14 : | 16 : | L8 1       | 1 <b>a</b> : | 1C :       | 1E 2 | 20 2 | 22 2 | 24 2 | 26 2 | 28   |      |      |
| 2A   | 2C   | 2E   | 30   | 32     | 34         | 36         | 38        | 3 <b>A</b> | 3C         | 3E   | 40   | 42   | 44         | 46   | 48   | <b>4</b> A | 4C           | <b>4</b> E | 50   | 52   | 54   | 56   | 58   | 5A   | 5C   | 5E   |
| 60   | 62   | 64   | 66   | 68     | 6A         | 6C         | 6E        | 70         | 72         | 74   | 76   | 78   | 7 <b>A</b> | 7C   | 7E   | 80         | 82           | 84         | 86   | 88   | 8A   | 8C   | 8E   | 90   | 92   | 94   |
| 96   | 98   | 9A   | 9C   | 9E     | <b>A</b> 0 | <b>A</b> 2 | <b>A4</b> | <b>A6</b>  | <b>A</b> 8 | AA   | AC   | AE   | в0         | в2   | в4   | в6         | в8           | BA         | BC   | BE   | C0   | C2   | C4   | C6   | C8   | CA   |
| CC   | CE   | D0   | D2   | D4     | D6         | D8         | DA        | DC         | DE         | E0   | E2   | E4   | E6         | E8   | EA   | EC         | EE           | F0         | F2   | F4   | F6   | F8   | FA   | FC   | FE   |      |
| n    | um d | of t | сср  | sea    | ssid       | ons        |           | :          | : 1        |      |      |      |            |      |      |            |              |            |      |      |      |      |      |      |      |      |
| 1    | oop  | pre  | evei | nt s   | supp       | port       | t         | :          | n          | 0    |      |      |            |      |      |            |              |            |      |      |      |      |      |      |      |      |
| i    | cani | read | ch i | mac-   | -exc       | clus       | sive      | e          | n          | 0    |      |      |            |      |      |            |              |            |      |      |      |      |      |      |      |      |
| i    | cani | read | ch i | neth   | sios       | s-ez       | xcl       | •          | n          | 0    |      |      |            |      |      |            |              |            |      |      |      |      |      |      |      |      |
| r    | each | nab  | leı  | mac    | ado        | dres       | sse       | 5          | n          | one  |      |      |            |      |      |            |              |            |      |      |      |      |      |      |      |      |
| r    | each | nab  | le ı | neth   | sios       | s na       | ame       | 5          | n          | one  |      |      |            |      |      |            |              |            |      |      |      |      |      |      |      |      |
| V    | 2 mi | ulti | ica  | st d   | capa       | able       | e         | :          | : y        | es   |      |      |            |      |      |            |              |            |      |      |      |      |      |      |      |      |
| D    | LSw  | mu   | lti  | cast   | t ad       | ddre       | ess       | :          | n          | one  |      |      |            |      |      |            |              |            |      |      |      |      |      |      |      |      |
| С    | isco | o ve | ers  | ion    | nur        | nbei       | r         | :          | : 1        |      |      |      |            |      |      |            |              |            |      |      |      |      |      |      |      |      |
| р    | eer  | gro  | oup  | nur    | nbei       | ſ          |           | :          | : 0        |      |      |      |            |      |      |            |              |            |      |      |      |      |      |      |      |      |
| р    | eer  | clı  | iste | er s   | supp       | port       | t         | :          | n          | 0    |      |      |            |      |      |            |              |            |      |      |      |      |      |      |      |      |
| b    | orde | er p | peer | r ca   | apal       | ole        |           | :          | n          | 0    |      |      |            |      |      |            |              |            |      |      |      |      |      |      |      |      |
| р    | eer  | COS  | st   |        |            |            |           | :          | : 3        |      |      |      |            |      |      |            |              |            |      |      |      |      |      |      |      |      |
| b    | iu-s | segr | nen  | t co   | onf        | iguı       | red       | :          | n          | 0    |      |      |            |      |      |            |              |            |      |      |      |      |      |      |      |      |
| U    | DP ( | Jnic | cast | t sı   | uppo       | ort        |           | :          | : y        | es   |      |      |            |      |      |            |              |            |      |      |      |      |      |      |      |      |
| F    | ast. | -sw  | itcl | hed    | HPI        | R ຣເ       | Jpp       |            | n          | 0    |      |      |            |      |      |            |              |            |      |      |      |      |      |      |      |      |
| N    | etB  | IOS  | Nai  | meca   | ache       | e le       | eng       | th         | : 1        | 5    |      |      |            |      |      |            |              |            |      |      |      |      |      |      |      |      |
| 1    | ocal | l-ad | ck ( | cont   | Eigu       | irec       | f         | :          | : y        | es   |      |      |            |      |      |            |              |            |      |      |      |      |      |      |      |      |
| р    | rio  | rity | Y C  | onfi   | iguı       | red        |           | :          | n          | 0    |      |      |            |      |      |            |              |            |      |      |      |      |      |      |      |      |
| C    | isco | o RS | SVP  | su     | ppoi       | rt         |           | :          | n          | 0    |      |      |            |      |      |            |              |            |      |      |      |      |      |      |      |      |
| C    | onf  | iguı | red  | ip     | ado        | dres       | SS        | :          | : 1        | .1.1 | L.1  |      |            |      |      |            |              |            |      |      |      |      |      |      |      |      |
| р    | eer  | typ  | pe   |        |            |            |           | :          | C          | onf  |      |      |            |      |      |            |              |            |      |      |      |      |      |      |      |      |
| v    | ers  | ion  | st   | ring   | 9          |            |           | :          | :          |      |      |      |            |      |      |            |              |            |      |      |      |      |      |      |      |      |
| Cis  | co I | Inte | erne | etwo   | ork        | Ope        | era       | ting       | g S        | yste | em S | Sof  | twa        | re   |      |            |              |            |      |      |      |      |      |      |      |      |
| IOS  | (tr  | n) ( | 226  | 00 \$  | Soft       | cwai       | re        | (C26       | 500        | -JK2 | 2035 | 5-M  | ), '       | Ver  | sio  | ı 12       | 2.0          | (7):       | Г,   | REI  | LEAS | SE S | SOFI | rwaf | RE ( | fc2) |
| Cop  | yri  | ght  | ( C  | ) 19   | 986-       | -199       | 99 ]      | oy d       | cis        | co S | Syst | em   | s, i       | Inc  | •    |            |              |            |      |      |      |      |      |      |      |      |

Èpossibile utilizzare il comando **show dlsw capabilities local** per verificare che le modifiche della configurazione sul router centrale vengano visualizzate nel codice DLSw+.

#### SAOPAULO#show dlsw capabilities local

DLSw: Capabilities for local peer 1.1.1.1 vendor id (OUI) : '00C' (cisco) version number : 2 release number : 0 init pacing window : 20 unsupported saps : 0 2 6 8 A C E 10 12 14 16 18 1A 1C 1E 20 22 24 26 28 2A 2C 2E 30 32 34 36 38 3A 3C 3E 40 42 44 46 48 4A 4C 4E 50 52 54 56 58 5A 5C 5E 60 62 64 66 68 6A 6C 6E 70 72 74 76 78 7A 7C 7E 80 82 84 86 88 8A 8C 8E 90 92 94 96 98 9A 9C 9E AO A2 A4 A6 A8 AA AC AE B0 B2 B4 B6 B8 BA BC BE C0 C2 C4 C6 C8 CA CC CE D0 D2 D4 D6 D8 DA DC DE E0 E2 E4 E6 E8 EA EC EE F0 F2 F4 F6 F8 FA FC FE num of tcp sessions : 1

| loop prevent support        | :   | no                                                     |
|-----------------------------|-----|--------------------------------------------------------|
| icanreach mac-exclusive     | :   | no                                                     |
| icanreach netbios-excl.     | :   | no                                                     |
| reachable mac addresses     | :   | none                                                   |
| reachable netbios names     | :   | none                                                   |
| V2 multicast capable        | :   | yes                                                    |
| DLSw multicast address      | :   | none                                                   |
| cisco version number        | :   | 1                                                      |
| peer group number           | :   | 0                                                      |
| peer cluster support        | :   | yes                                                    |
| border peer capable         | :   | no                                                     |
| peer cost                   | :   | 3                                                      |
| biu-segment configured      | :   | no                                                     |
| UDP Unicast support         | :   | yes                                                    |
| Fast-switched HPR supp.     | :   | no                                                     |
| NetBIOS Namecache length    | :   | 15                                                     |
| cisco RSVP support          | :   | no                                                     |
| current border peer         | :   | none                                                   |
| version string              | :   |                                                        |
| Cisco Internetwork Operatin | ıg  | System Software                                        |
| IOS (tm) C2600 Software (C2 | 26( | 00-JK2O3S-M), Version 12.0(7)T, RELEASE SOFTWARE (fc2) |
| Copyright (c) 1986-1999 by  | C   | isco Systems, Inc.                                     |

# Tecniche di filtro DLSw+ MAC

Utilizzando il <u>diagramma di rete</u> mostrato in questo documento, fare in modo che il router centrale riceva solo i frame destinati all'indirizzo MAC FEP (4000.3745.0000).

#### Configurazione di dlsw icanreach mac-address sul router centrale

Usando il comando **dlsw icanreach mac-address**, tutti gli uffici remoti hanno una voce nella tabella DLSw+ reachability per l'indirizzo MAC dell'host che punta all'indirizzo IP del router centrale. Questa voce si trova nello stato UNCONFIRM, che indica che se il router della sede remota riceve un test locale o un XID per l'host, invia un messaggio CUR\_ex (Can U Reach Explorer) solo al router centrale.

| CARACAS                | SAN PAOLO                       |
|------------------------|---------------------------------|
|                        |                                 |
| Current configuration: | Current configuration:          |
| 1                      | !                               |
| hostname CARACAS       | hostname SAOPAULO               |
| 1                      | !                               |
| dlsw local-peer peer-  | source-bridge ring-group 3      |
| id 1.1.1.2             | dlsw local-peer peer-id 1.1.1.1 |
| dlsw remote-peer 0 tcp | dlsw remote-peer 0 tcp 1.1.1.2  |
| 1.1.1.1                | dlsw icanreach mac-address      |
| dlsw bridge-group 1    | 4000.3745.0000 mask             |
| 1                      | ffff.ffff.ffff                  |
| interface Ethernet0/0  | !                               |
| no ip directed-        | interface TokenRing0/0          |
| broadcast              | no ip directed-broadcast        |
| bridge-group 1         | ring-speed 16                   |
| 1                      | source-bridge 10 1 3            |
| interface Serial0/1    | source-bridge spanning          |
| ip address 1.1.1.2     | !                               |
| 255.255.255.0          | interface Serial1/0             |
| no ip directed-        | ip address 1.1.1.1              |
| broadcast              | 255.255.255.0                   |
| 1                      | no ip directed-broadcast        |

In questo caso, il router Caracas ha creato una voce permanente nella cache di raggiungibilità. Se la voce non è nuova, lo stato è UNCONFIRM. Per ulteriori informazioni su come i router DLSw+ memorizzano nella cache gli indirizzi MAC e i nomi NetBIOS, consultare il <u>capitolo Raggiungibilità</u> <u>della guida alla risoluzione dei problemi DLSw+</u>.

#### CARACAS#show dlsw reachability

| DLSw Local MAC a                                | address reach | nability | cache list  |        |  |  |  |  |  |
|-------------------------------------------------|---------------|----------|-------------|--------|--|--|--|--|--|
| Mac Addr                                        | status        | Loc.     | port        | rif    |  |  |  |  |  |
| 0000.8888.0000                                  | FOUND         | LOCAL    | TBridge-001 | no rif |  |  |  |  |  |
|                                                 |               |          |             |        |  |  |  |  |  |
| DLSw Remote MAC address reachability cache list |               |          |             |        |  |  |  |  |  |
| Mac Addr                                        | status        | Loc.     | peer        |        |  |  |  |  |  |
| 4000.3745.0000                                  | UNCONFIRM     | REMOTE   | 1.1.1(2065) |        |  |  |  |  |  |
|                                                 |               |          |             |        |  |  |  |  |  |
| DLSw Local NetBIOS Name reachability cache list |               |          |             |        |  |  |  |  |  |
| NetBIOS Name                                    | status        | Loc.     | port        | rif    |  |  |  |  |  |
|                                                 |               |          |             |        |  |  |  |  |  |

DLSw Remote NetBIOS Name reachability cache list NetBIOS Name status Loc. peer

L'output del comando **show dlsw capabilities** sul router Caracas conferma che l'ufficio remoto è a conoscenza del fatto che l'indirizzo MAC 4000.3745.0000 è raggiungibile tramite il peer 1.1.1.1. Si noti anche la riga "icanreach mac-unique: no". Indica che il router centrale è in grado di raggiungere altri indirizzi MAC oltre all'host. Pertanto, se uno degli uffici remoti cerca un altro indirizzo MAC, può inviare le proprie richieste al router centrale. Tuttavia, con l'inclusione del comando **icanreach mac-address 4000.3745.0000**, tutte le filiali remote sono a conoscenza della posizione di questa importante risorsa. Per ulteriori restrizioni sui frame che arrivano al router centrale, consultare il documento sulla <u>configurazione della funzione dlsw icanreach mac-unique sul router centrale</u>.

#### CARACAS#show dlsw capabilities

| )  |
|----|
|    |
|    |
|    |
|    |
|    |
|    |
|    |
|    |
| 00 |
|    |

| reachable netbios names | : | none |
|-------------------------|---|------|
| V2 multicast capable    | : | yes  |
| DLSw multicast address  | : | none |
| cisco version number    | : | 1    |
| peer group number       | : | 0    |
| peer cluster support    | : | no   |
| border peer capable     | : | no   |

|    | peer cost                  | :   | 3                                                      |  |
|----|----------------------------|-----|--------------------------------------------------------|--|
|    | biu-segment configured     | :   | no                                                     |  |
|    | UDP Unicast support        | :   | yes                                                    |  |
|    | Fast-switched HPR supp.    | r   | 10                                                     |  |
|    | NetBIOS Namecache length   | :   | 15                                                     |  |
|    | local-ack configured       | :   | yes                                                    |  |
|    | priority configured        | :   | no                                                     |  |
|    | cisco RSVP support         | : r | 10                                                     |  |
|    | configured ip address      | :   | 1.1.1.1                                                |  |
|    | peer type                  | :   | conf                                                   |  |
|    | version string             | :   |                                                        |  |
| Ci | sco Internetwork Operation | ıg  | System Software                                        |  |
| IC | OS (tm) C2600 Software (C2 | 260 | 00-JK2O3S-M), Version 12.0(7)T, RELEASE SOFTWARE (fc2) |  |
| Cc | opyright (c) 1986-1999 by  | C   | isco Systems, Inc.                                     |  |
|    |                            |     |                                                        |  |

Èpossibile utilizzare il parametro mask come dlsw icanreach mac-address 4000.3745.0000 mask ffff.ffff. Quando si utilizza questo parametro, gli indirizzi MAC sono in genere presentati in formato esadecimale (0x4000.3745.0000). Pertanto, una maschera all-one (in formato binario) è rappresentata dal numero esadecimale 0xFFF.FFFF.

Di seguito è riportato un esempio di come determinare se un particolare MAC di input è incluso in un comando disw icanreach mac-address già configurato:

- 1. Iniziare con un router configurato con il comando disw icanreach mac-address 4000.3745.0000 mask ffff.ffff 0000.
- 2. Valutare se l'indirizzo MAC di input 4000.3745.0009 è incluso o meno con il precedente comando di configurazione del router.
- 3. Convertire innanzitutto l'indirizzo MAC (4000.3745.0009) e la maschera configurata (FFFF.FFFF.0000) dalla rappresentazione esadecimale a quella binaria. Nelle prime due righe della tabella viene illustrato questo passaggio.
- 4. Eseguire quindi un'operazione AND logica tra i due numeri binari e convertire il risultato in rappresentazione esadecimale (4000.3745.0000). Il risultato di questa operazione è illustrato nella terza riga della tabella.
- 5. Se il risultato dell'operazione AND corrisponde all'indirizzo MAC nel comando disw icanreach mac-address (nell'esempio riportato, 4000.3745.0000), l'indirizzo MAC di input (4000.3745.0009) viene autorizzato dal comando disw icanreach mac-address. Nell'esempio, gli indirizzi MAC di input compresi nell'intervallo da 4000.3745.0000 a 4000.3745.FFFF vengono inclusi dal comando disw icanreach mac-address. È possibile verificare questa condizione ripetendo gli stessi passaggi per qualsiasi indirizzo MAC incluso nell'intervallo.

Ecco alcuni esempi:

- dlsw icanreach mac-address 4000.3745.0000 mask ffff.ffff—Questo comando include solo l'indirizzo MAC 4000.3745.0000. Nessun altro indirizzo MAC supera guesta maschera.
- dlsw icanreach mac-address 4000.0000.3745 mask ffff.0000.ffff Questo comando include tutti gli indirizzi MAC nell'intervallo 4000.XXXX.3745 dove XXXX è 0x0000-0xFFFF.

## Configurazione di dlsw icanreach mac-unique sul router centrale

Con il comando disw icanreach mac-unique configurato sul router centrale, solo i pacchetti destinati agli indirizzi MAC precedentemente definiti (in questo caso 4000.3745.000) sono autorizzati sulla postazione centrale.

Si noti che queste informazioni di filtro vengono scambiate tra tutti i peer DLSw+ che utilizzano

messaggi CapExId. La larghezza di banda della WAN viene risparmiata configurando le informazioni di filtro nella posizione centrale, anche se le azioni (come il blocco dei frame) si verificano sui router remoti stessi.

| CARACAS                                                                                                    | SAN PAOLO                                                                                                    |
|----------------------------------------------------------------------------------------------------|----------------------------------------------------------------------------------------------------|
| Current<br>configuration:<br>!<br>hostname CARACAS<br>!<br>dlsw local-peer peer-<br>id 1.1.1.2<br>dlsw remote-peer 0<br>tcp 1.1.1.1<br>dlsw bridge-group 1<br>!<br>interface Ethernet0/0<br>no ip directed-<br>broadcast<br>bridge-group 1<br>!<br>interface Serial0/1<br>ip address 1.1.1.2<br>255.255.255.0<br>no ip directed-<br>broadcast<br>!<br>bridge 1 protocol<br>ieee<br>!<br>end | Current configuration:<br>!<br>hostname SAOPAULO<br>!<br>source-bridge ring-group 3<br>dlsw local-peer peer-id 1.1.1.1<br>dlsw remote-peer 0 tcp 1.1.1.2<br>dlsw icanreach mac-exclusive<br>dlsw icanreach mac-address<br>4000.3745.0000 mask<br>ffff.ffff.fffff<br>!<br>interface TokenRing0/0<br>no ip directed-broadcast<br>ring-speed 16<br>source-bridge 10 1 3<br>source-bridge spanning<br>!<br>interface Serial1/0<br>ip address 1.1.1.1 255.255.255.0<br>no ip directed-broadcast<br>no ip mroute-cache<br>clockrate 32000<br>!<br>end |

In questo output, il router Caracas è consapevole che l'indirizzo MAC 4000.3745.0000 è raggiungibile tramite il peer 1.1.1.1. La differenza tra questo esempio e lo scenario precedente è che qui viene mostrato "icanreach mac-unique: yes", ossia gli uffici remoti non inviano frame al router centrale diversi da quelli destinati a 4000.3745.0000.

#### CARACAS#**show dlsw capabilities**

| reachable mac addresses     | : 4000.3745.0000 | , |
|-----------------------------|------------------|---|
| icanreach netbios-excl.     | : no             |   |
| icanreach mac-exclusive     | : yes            |   |
| loop prevent support        | : no             |   |
| num of tcp sessions         | : 1              |   |
| unsupported saps            | : none           |   |
| init pacing window          | : 20             |   |
| release number              | : 0              |   |
| version number              | : 2              |   |
| vendor id (OUI)             | : '00C' (cisco)  |   |
| DLSw: Capabilities for peer | r 1.1.1.1(2065)  |   |
|                             |                  |   |

| reachable netbios names | : | none |
|-------------------------|---|------|
| V2 multicast capable    | : | yes  |
| DLSw multicast address  | : | none |
| cisco version number    | : | 1    |

| peer group number           | :   | 0                                                      |
|-----------------------------|-----|--------------------------------------------------------|
| peer cluster support        | :   | no                                                     |
| border peer capable         | :   | no                                                     |
| peer cost                   | :   | 3                                                      |
| biu-segment configured      | :   | no                                                     |
| UDP Unicast support         | :   | yes                                                    |
| Fast-switched HPR supp.     | :   | no                                                     |
| NetBIOS Namecache length    | :   | 15                                                     |
| local-ack configured        | :   | yes                                                    |
| priority configured         | :   | no                                                     |
| cisco RSVP support          | :   | no                                                     |
| configured ip address       | :   | 1.1.1.1                                                |
| peer type                   | :   | conf                                                   |
| version string              | :   |                                                        |
| Cisco Internetwork Operatir | ıg  | System Software                                        |
| IOS (tm) C2600 Software (C2 | 260 | 00-JK2O3S-M), Version 12.0(7)T, RELEASE SOFTWARE (fc2) |
| Copyright (c) 1986-1999 by  | C   | isco Systems, Inc.                                     |

L'output del comando **debug** qui mostra come il router Caracas reagisce al traffico in entrata destinato a qualsiasi indirizzo MAC diverso da 4000.3745.0000 (in questo caso, viene utilizzato 4000.3745.0080). Caracas non usa San Paolo per i frame non destinati all'host (4000.3745.0000). In questo caso, San Paolo è l'unico peer remoto configurato in Caracas, quindi questo router non ha altri peer a cui inviarlo.

CARACAS#debug dlsw DLSw reachability debugging is on at event level for all protocol traffic DLSw peer debugging is on DLSw local circuit debugging is on DLSw core message debugging is on DLSw core state debugging is on DLSw core flow control debugging is on DLSw core xid debugging is on \*Mar 1 22:41:33.200: DLSW Received-ctlQ : CLSI Msg : TEST\_STN.Ind dlen: 40 \*Mar 1 22:41:33.204: CSM: Received CLSI Msg : TEST\_STN.Ind dlen: 40 from DLSw Port0 \*Mar 1 22:41:33.204: CSM: Received CLSI Msg : TEST\_STN.Ind dlen: 40 from DLSw Port0 \*Mar 1 22:41:33.204: CSM: smac 0000.8888.0000, dmac 4000.3745.0080, ssap 4 , dsap 0 \*Mar 1 22:41:33.204: broadcast filter failed mac check \*Mar 1 22:41:33.204: CSM: Write to all peers not ok - PEER\_NO\_CONNECTIONS

Se si configura un router con il comando **dlsw icanreach mac-unique** senza definire alcun indirizzo MAC con il comando **dlsw icanreach mac-address**, il router annuncia ai propri peer di non poter raggiungere alcun indirizzo MAC. Quindi perderete la comunicazione attraverso quel peer.

**Nota:** la configurazione di esempio è illustrata solo come esempio. È un errore e **non dovrebbe** essere utilizzato.

#### SAN PAOLO

```
Current configuration:

!

hostname SAOPAULO

!

source-bridge ring-group 3

dlsw local-peer peer-id 1.1.1.1

dlsw remote-peer 0 tcp 1.1.1.2

dlsw icanreach mac-exclusive

!

interface TokenRing0/0

no ip directed-broadcast
```

```
ring-speed 16
source-bridge 10 1 3
source-bridge spanning
!
interface Serial1/0
ip address 1.1.1.1 255.255.255.0
no ip directed-broadcast
no ip mroute-cache
clockrate 32000
!
end
```

Questo output di **debug** indica cosa succede al router Caracas quando riceve un frame destinato a 4000.3745.0000. Si noti che Caracas ha solo un peer remoto DLSw (San Paolo), ma nella configurazione precedente , San Paolo ha indicato ai peer che non può raggiungere alcun indirizzo MAC.

CARACAS#show debug DLSw: DLSw Peer debugging is on DLSw RSVP debugging is on DLSw reachability debugging is on at verbose level for SNA traffic DLSw basic debugging for peer 1.1.1.1(2065) is on DLSw core message debugging is on DLSw core state debugging is on DLSw core flow control debugging is on DLSw core xid debugging is on DLSw Local Circuit debugging is on CARACAS# Mar 2 21:37:42.570: DLSW Received-ctlQ : CLSI Msg : TEST\_STN.Ind dlen: 40 Mar 2 21:37:42.570: CSM: update local cache for mac 0000.8888.0000, DLSw Port0 Mar 2 21:37:42.570: DLSW+: DLSW Port0 I d=4000.3745.0000-0 s=0000.8888.0000-F0 Mar 2 21:37:42.570: CSM: test\_frame\_proc: ws\_status = NO\_CACHE\_INFO 2 21:37:42.570: CSM: mac address NOT found in PEER reachability list Mar Mar 2 21:37:42.570: broadcast filter failed mac check Mar 2 21:37:42.574: CSM: Write to all peers not ok - PEER\_NO\_CONNECTIONS Mar 2 21:37:42.574: CSM: csm\_peer\_put returned rc\_ssp not OK

Configurazione dell'indirizzo dlsw mac sui router remoti

In questo esempio, quando si cercano indirizzi MAC specifici, ogni router di una sede remota viene configurato manualmente e indirizzato al router centrale desiderato. Ciò riduce il traffico non necessario diretto al peer sbagliato. Se per l'ufficio remoto è configurato un solo peer remoto, questa configurazione non è utile. Tuttavia, se sono configurati più peer remoti, questa configurazione indirizza il router del sito remoto al posto giusto senza sprecare la larghezza di banda della WAN.

Un nuovo peer remoto DLSw+ (2.2.2.1) è configurato sul router Caracas.

| CARACAS                         | SAN PAOLO              |  |  |
|---------------------------------|------------------------|--|--|
|                                 |                        |  |  |
| Current configuration:          | Current configuration: |  |  |
| !                               | 1                      |  |  |
| hostname CARACAS                | hostname SAOPAULO      |  |  |
| !                               | !                      |  |  |
| dlsw local-peer peer-id 1.1.1.2 | source-bridge ring-    |  |  |
| dlsw remote-peer 0 tcp 1.1.1.1  | group 3                |  |  |
|                                 |                        |  |  |

dlsw remote-peer 0 tcp 2.2.2.1 dlsw mac-addr 4000.3745.0000 dlsw local-peer peer-id remote-peer ip-address 1.1.1.1 1.1.1.1 dlsw bridge-group 1 dlsw remote-peer 0 tcp 1.1.1.2 1 interface Ethernet0/0 1 no ip directed-broadcast interface TokenRing0/0 bridge-group 1 no ip directedbroadcast 1 interface Serial0/1 ring-speed 16 ip address 1.1.1.2 source-bridge 10 1 3 255.255.255.0 source-bridge spanning no ip directed-broadcast ! interface Serial1/0 ! interface Serial0/2 ip address 1.1.1.1 ip address 2.2.2.2 255.255.255.0 255.255.255.0 no ip directedno ip directed-broadcast broadcast clockrate 64000 no ip mroute-cache clockrate 32000 1 bridge 1 protocol ieee ! ! end end

Iniziando con una tabella di raggiungibilità vuota sul router Caracas, notare che la voce per il FEP è in stato UNCONFIRM:

CARACAS#show dlsw reachability DLSw Local MAC address reachability cache list Mac Addr status Loc. port rif DLSw Remote MAC address reachability cache list Mac Addr status Loc. peer 4000.3745.0000 UNCONFIRM REMOTE 1.1.1.1(2065) max-lf(4472) DLSw Local NetBIOS Name reachability cache list NetBIOS Name status Loc. port rif

DLSw Remote NetBIOS Name reachability cache list NetBIOS Name status Loc. peer

Quando arriva il primo pacchetto in cerca di FEP, vengono inviati solo i pacchetti al peer 1.1.1.1 (San Paolo) e non alla 2.2.2.1. Pertanto, si risparmiano larghezza di banda WAN e risorse CPU sugli altri peer.

CARACAS#debug dlsw reachability verbose sna
DLSw reachability debugging is on at verbose level for SNA traffic
\*Mar 2 18:38:59.324: CSM: update local cache for mac 0000.8888.0000, DLSw Port0
\*Mar 2 18:38:59.324: DLSW+: DLSw Port0 I d=4000.3745.0000-0 s=0000.8888.0000-F0
\*Mar 2 18:38:59.324: CSM: test\_frame\_proc: ws\_status = UNCONFIRMED
\*Mar 2 18:38:59.324: CSM: Write to peer 1.1.1.1(2065) ok
\*Mar 2 18:38:59.324: CSM: csm\_peer\_put returned rc\_ssp 1
\*Mar 2 18:38:59.328: CSM: adding new icr pend record - test\_frame\_proc
\*Mar 2 18:38:59.328: CSM: update local cache for mac 0000.8888.0000, DLSw Port0
\*Mar 2 18:38:59.328: CSM: Received CLSI Msg : TEST\_STN.Ind dlen: 40 from DLSw Port0

#### Configurazione del telecomando disw icanreach mac-only sul router centrale

A questo punto, il diagramma di rete e i requisiti di progettazione vengono modificati. Questo è il

nuovo esempio di rete:

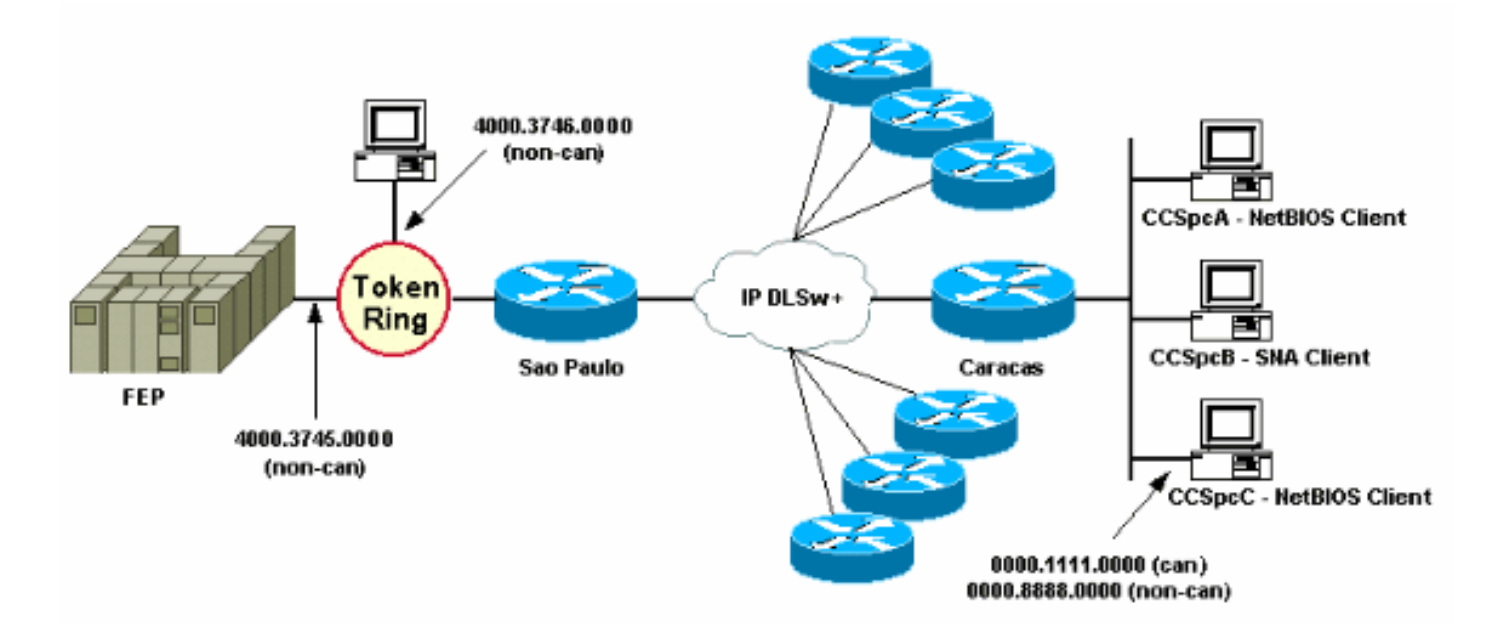

Nell'esempio, viene aggiunto un nuovo dispositivo SNA (4000.3746.0000) nella posizione di Sao Paulo. Questo computer deve stabilire la comunicazione con un dispositivo in un'altra posizione (peer 3.3.3.1). Il router di San Paolo esegue questa configurazione.

```
SAN PAOLO
Current configuration:
!
hostname SAOPAULO
!
source-bridge ring-group 3
dlsw local-peer peer-id 1.1.1.1
dlsw remote-peer 0 tcp 1.1.1.2
dlsw remote-peer 0 tcp 3.3.3.1
dlsw icanreach mac-exclusive
dlsw icanreach mac-address 4000.3745.0000 mask
ffff.ffff.ffff
!
interface TokenRing0/0
no ip directed-broadcast
ring-speed 16
 source-bridge 10 1 3
source-bridge spanning
1
interface Serial1/0
ip address 1.1.1.1 255.255.255.0
no ip directed-broadcast
no ip mroute-cache
clockrate 32000
!
end
```

Con questa configurazione per San Paolo, il router comunica a tutti i suoi peer che, a causa del comando **mac-exclusive**, può raggiungere solo l'indirizzo MAC 4000.3745.0000. Come mostrato in questo output di **debug**, ciò impedisce anche al nuovo dispositivo SNA (4000.3746.0000) di stabilire la comunicazione tramite DLSw+.

#### SAOPAULO#debug dlsw reachability verbose sna

DLSw reachability debugging is on at verbose level for SNA traffic

SAOPAULO#
Mar 3 00:20:27.737: CSM: Deleting Reachability cache
Mar 3 00:20:44.485: CSM: mac address NOT found in LOCAL list
Mar 3 00:20:44.485: CSM: 4000.3746.0000 DID NOT pass local mac excl. filter
Mar 3 00:20:44.485: CSM: And it is a test frame - drop frame

Per risolvere il problema, apportare le modifiche desiderate alla configurazione di San Paolo.

| SAN PAOLO                                      |  |  |  |  |
|------------------------------------------------|--|--|--|--|
|                                                |  |  |  |  |
| Current configuration:                         |  |  |  |  |
| !                                              |  |  |  |  |
| hostname SAOPAULO                              |  |  |  |  |
| !                                              |  |  |  |  |
| source-bridge ring-group 3                     |  |  |  |  |
| dlsw local-peer peer-id 1.1.1.1                |  |  |  |  |
| dlsw remote-peer 0 tcp 1.1.1.2                 |  |  |  |  |
| dlsw icanreach mac-exclusive remote            |  |  |  |  |
| dlsw icanreach mac-address 4000.3745.0000 mask |  |  |  |  |
| ffff.ffff.ffff                                 |  |  |  |  |
| !                                              |  |  |  |  |
| interface TokenRing0/0                         |  |  |  |  |
| no ip directed-broadcast                       |  |  |  |  |
| ring-speed 16                                  |  |  |  |  |
| source-bridge 10 1 3                           |  |  |  |  |
| source-bridge spanning                         |  |  |  |  |
|                                                |  |  |  |  |
| interface Seriall/0                            |  |  |  |  |
| 1p address 1.1.1.1 255.255.255.0               |  |  |  |  |
| no ip directed-broadcast                       |  |  |  |  |
| no 1p mroute-cache                             |  |  |  |  |
| CLOCKRATE 32000                                |  |  |  |  |
| !<br>                                          |  |  |  |  |
| ena                                            |  |  |  |  |

Con la parola chiave **remote**, sono consentite altre periferiche sul router centrale (non specificate nel comando **dlsw icanreach mac-address**) per effettuare connessioni in uscita. Questo è l'output del comando **debug** su San Paolo guando il dispositivo 4000.3746.000 ha avviato la connessione.

```
SAOPAULO#debug dlsw reachability verbose sna
DLSw reachability debugging is on at verbose level for SNA traffic
Mar 3 00:28:26.916: CSM: update local cache for mac 4000.3746.0000, TokenRing0/0
Mar 3 00:28:26.916: CSM: Received CLSI Msg : TEST_STN.Ind dlen: 40 from TokenRing0/0
Mar 3 00:28:26.916: CSM: smac c000.3746.0000, dmac 0000.8888.0000, ssap 4 , dsap 0
Mar 3 00:28:26.916: CSM: test_frame_proc: ws_status = FOUND
Mar 3 00:28:26.920: CSM: sending TEST to TokenRing0/0
Mar 3 00:28:26.924: CSM: update local cache for mac 4000.3746.0000, TokenRing0/0
Mar 3 00:28:26.924: CSM: Received CLSI Msg : ID_STN.Ind dlen: 54 from TokenRing0/0
Mar 3 00:28:26.924: CSM: smac c000.3746.0000, dmac 0000.8888.0000, ssap 4 , dsap 8
Mar 3 00:28:26.924: CSM: new_connection: ws_status = FOUND
Mar 3 00:28:26.924: CSM: new_connection: ws_status = FOUND
Mar 3 00:28:26.924: CSM: new_connection: ws_status = FOUND
```

## Informazioni correlate

Pagina di supporto DLSw

- Guida alla progettazione di DLSw+
- Guida alla risoluzione dei problemi DLSw+
- Informazioni sugli Access Control List dei punti di accesso al servizio